School Pathways Knowledge Base - https://schoolpathways.com/knowledgebase/

# **REG-Online! - Household**

Please remember these important facts when working in the SIS.

The SIS currently enables two menu styles, Classic and Modern. These Manuals are constructed with the Modern Menu in mind. If using Classic, the locations of certain procedures may vary.

## **Parents/Guardians**

Your school website has a link to start the process in REG-Online! Click on the website link and you will be redirected to the below screen

• **Step 1**. Create an Account: Enter your email and click Start. You will be sent an email link to create a password

| To Create an Account - Enter vo   | ur email under "Create Account" and click START          | enrollmentassistance@mailinator.co |
|-----------------------------------|----------------------------------------------------------|------------------------------------|
| You will be sent an email with    | a link to create a password                              |                                    |
| Once you have created a pas       | sword you will be able to continue with the registration |                                    |
|                                   | your account, you will use your Email address as t       | he User                            |
| Name and the password that        | you created                                              |                                    |
| Your email will be used as the pr | mary address for all school communications               |                                    |
|                                   |                                                          | 25                                 |
|                                   |                                                          |                                    |
|                                   |                                                          |                                    |
| LOGIN SECURELY                    | CREATE ACCOUNT                                           |                                    |
|                                   |                                                          |                                    |
|                                   | Email                                                    |                                    |
|                                   |                                                          |                                    |
| Password                          |                                                          |                                    |
| 106.74                            | STAPTI                                                   |                                    |
| LOG IN                            | JUNKI:                                                   |                                    |
|                                   |                                                          |                                    |
|                                   |                                                          |                                    |

• Step 2. Create a password making sure to follow the password requirements on the screen.

Last update: 2016/11/07 plsis:regonlinehouseholds https://schoolpathways.com/knowledgebase/doku.php?id=plsis:regonlinehouseholds&rev=1478553609 21:20

| Please create                                                                                        | a secure password!        |   |
|----------------------------------------------------------------------------------------------------|---------------------------|---|
| NOTE: Your password must use a comb                                                                  | ination of the following: |   |
| 1. At least 8 characters.                                                                            |                           |   |
|                                                                                                    |                           |   |
| <ol> <li>At least one upper case letter.</li> </ol>                                                  |                           |   |
| <ul> <li>4. At least one number.</li> <li>5. At least one symbol ( ! @ # \$ % ^ &amp; * (</li> </ul> |                           |   |
| PASSWORD                                                                                             |                           |   |
| CONFIRMATION                                                                                         |                           |   |
| STRENGTH                                                                                             |                           |   |
| Password st                                                                                          | trenath must be strong.   | h |

Confirm the password by typing it again and click SUBMIT

### **Household Information**

• Step 1. Click the Step 2- Household tab at the top of the page (outlined in red below)

| <ul> <li>Please click on the next step above to continue the REG-Online process.</li> <li>It is strongly recommended you use an updated version of Mozilla Firefox, Chrome, or Internet</li> </ul> |                               |
|----------------------------------------------------------------------------------------------------|-------------------------------|
| <ul> <li>Mobile browsers are not yet fully supported.</li> </ul>                                                                                                    | Explorer to use this website. |
| You are logged in as madsinger@mailinator.com                                                                                                    |                               |
| Additional Options                                                                                                    |                               |
| Click on the buttons below to view the extra options.                                                                                                    |                               |
| Change my Username/Email Request Withdrawal                                                                                                    |                               |
|                                                                                                    |                               |

• Step 2. Complete as many fields as possible. Fields marked with a red asterisk \* are required before the process can be completed. Give the best answers possible. Click SAVE HOUSEHOLD INFO

### Add/Update Student Information

• Step 1. Click the step 3- Application tab at the top of the page

3/5

| Student Registration Form Please sel      | act which School Year this form will be used for: 2015 - 2016 Current School Year 🕑 |  |  |
|-------------------------------------------|-------------------------------------------------------------------------------------|--|--|
| • •                                       | Tre-Enroll 'Schools' Independent Study K-6 💌                                        |  |  |
| Student Info                              | Refer to Household for Address                                                      |  |  |
| * First Name Nadeline                     | Physical Address                                                                    |  |  |
| Middle Name                               | Copy Address From Household                                                         |  |  |
| * Last Name Singer                        | * Residence Category 200 - Permanent Housing                                        |  |  |
| Suffix                                    | District of Residence Code                                                          |  |  |
| AKA First Name                            | - Select -                                                                          |  |  |
| AKA Middle Name                           | County Plamas V                                                                     |  |  |
| AKA Last Name                             | * Street 63 Timber Lane                                                             |  |  |
| AKA Suffix                                | * City Portola                                                                      |  |  |
| Gender Female                             | * State US-CA - CA M                                                                |  |  |
| Gradelevel Select V                       | * Zip 96122                                                                         |  |  |
| (Gradelevel as of 2015 - 2016 schoolyear) | Mailing Address                                                                     |  |  |
| • Birthdate 02/15/2003                    | Make Came to Diversal Address                                                       |  |  |
| Birth City                                | Mailing Street 63 Timber Late                                                       |  |  |

Here you need to make a choice about enrollment. Are you entering a new student enrollment or updating and enrollment for an existing student.

If you are re-enrolling your student, you must have your Students ID number

• **Step 2**. Complete both sections Student Information and Student Documents. All fields required and any other fields possible. SAVE.

After saving Student Information, complete Student Documents that must be signed using your computer mouse.

• Step 3. Click the Sign button on the right hand side

| Mad        | eline Singer                                                                                                    |      |
|------------|----------------------------------------------------------------------------------------------------|------|
| <b>v</b> 0 | Cumulative Records Release<br>A parent/guardian signature is required to approve release of school records from student's previous school.              | Sign |
| <b>v</b> 0 | Emergency Card Agreement<br>Signature required to confirm all information supplied in the emergency card is correct to the best of their knowledge.     | Sign |
| <b>v</b> 0 | Enrollment Certification<br>Signature required to confirm all information supplied in the enrollment form is correct to the best of their knowledge.    | Sign |
| <b>v</b> 0 | Health Care for all Families Notice<br>Please review the document and sign that you have reviewed the information.                                      | Sign |
| <b>v</b> 0 | NSLP Agreement<br>This NSLP agreement must be signed.                                                                                                   | Sign |
| ×          | Parent/Student Handbook Please Sign that you agree with the Parent/Student Handbook                                                                     | Sign |
| ×          | Special Education Agreement<br>If the student does not have an active IEP, this page must be signed.                                                    | Sign |
| ×          | Technology Use Agreement<br>School requires the technology use agreement to be signed.                                                                  | Sign |
|            | Birth Certificate<br>Upload a scanned copy of the Birth Certificate. If you do not have access to a scanner, please provide a paper copy to the office. |      |
|            | Browse No file selected.                                                                                                    |      |
|            | Calendar                                                                                                    |      |

- **Step 4**. Sign in the box provided and click Submit Agreement button Continue to review and sign all required acknowledgments. If the school has set requirements for you to upload specific documents such as birth certificate or immunization records upload them as needed
- **Step 5**. Upload Birth Certificate, Immunization Records, Record's Release forms by choosing browse next to the appropriate title and click Upload documents
- **Step 6**. Once all the requirements are marked with a green check mark continue to Step 4 by clicking the Step 4- Family tab at the top of the page
- Step 7. Click Add Parent/Guardian button

Last update: 2016/11/07 plsis:regonlinehouseholds https://schoolpathways.com/knowledgebase/doku.php?id=plsis:regonlinehouseholds&rev=1478553609 21:20

| Enter your Parent/Guardian/Caregiver Information be                                                                                                    | elow. STEP /                           |
|----------------------------------------------------------------------------------------------------|----------------------------------------|
| <ul> <li>All fields marked with a * must be completed to contin</li> <li>We may need this information in the event of an eme</li> <li>You must provide us with information about at least of</li> </ul> | nue.<br>Irgency.<br>Ine family member. |
| <ul> <li>A record can be deleted by opening the form, and control</li> </ul>                                                                                                    | nfirming the delete at the bottom.     |
| Add Parent/Guardian                                                                                                    |                                        |
| Parent/Guardian Info                                                                                                    | Refer to Household for Address 🖂       |
| * First Name                                                                                                    | Military Active Duty                   |
| * Last Name                                                                                                    | Military Active Duty                   |
| * Relationship to Student Select V                                                                                                    | ○ Yes ○ No                             |
| Education Level - Select -                                                                                                    | Duty Station                           |
| * Home Phone                                                                                                    |                                        |
| Home Phone Ext                                                                                                    |                                        |
| * Cell Phone                                                                                                    |                                        |
|                                                                                                    |                                        |

• **Step 8**. Enter all required guardian information to complete the registration process. Click SAVE NEW GUARDIAN RECORD. Continue to add parent/guardian records as needed

#### **Print Confirmation**

• Step 1. Choose step 5 tab at the top of the page

| Pagistration Comp                                                                 | platal                                                                                                    |                                     |                            |                 |
|-----------------------------------------------------------------------------------|----------------------------------------------------------------------------------------------------|-------------------------------------|----------------------------|-----------------|
| <ul> <li>We will review</li> <li>You will be co</li> <li>If you have a</li> </ul> | preter<br>w every application.<br>ontacted if extra information is require<br>any questions call 656-656-6566, M | d.<br>on-Fri 8am-3:30pm or email ei | nrollmentassistance@mailir | iator.com.      |
| Print a confirmation                                                              | ion for each student by clicking                                                                                 | g each link below.                  |                            |                 |
| For assistance of                                                                 | call 555-555-5555, Mon-Fri                                                                                       | 8am-3:30pm or email                 | enrollmentassistance(      | @mailinator.com |

- **Step 2**. Click link with students name to print confirmation for student and the process is complete
- Last Updated by Max Williams on 2016/03/30 18:32

#### From:

https://schoolpathways.com/knowledgebase/ - School Pathways Knowledge Base

Permanent link:

https://schoolpathways.com/knowledgebase/doku.php?id=plsis:regonlinehouseholds&rev=1478553609

Last update: 2016/11/07 21:20